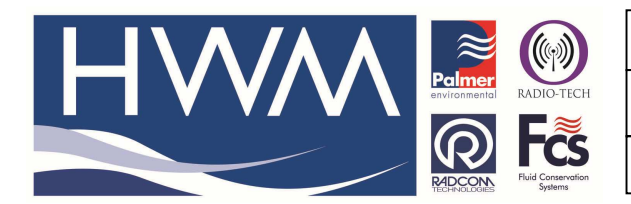

Ref: FAQ0245

Version: 1.0

Title – Radwin - configure min night flow

Made By: AB 18/09/15

(Issue 2)

## How to enter values for minimum night flow period and meter readings

From Radwin View screen open the Database Second Icon on the top left of screen -

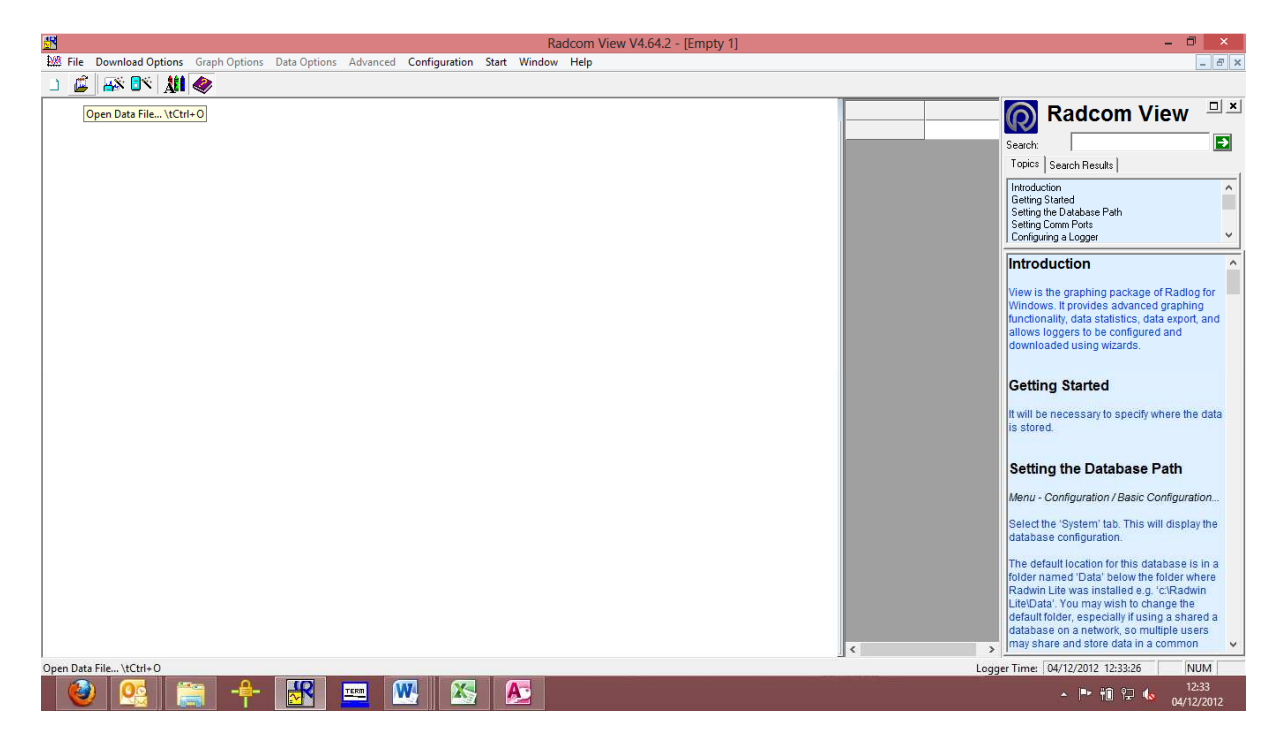

Then locate the logger you want to edit -

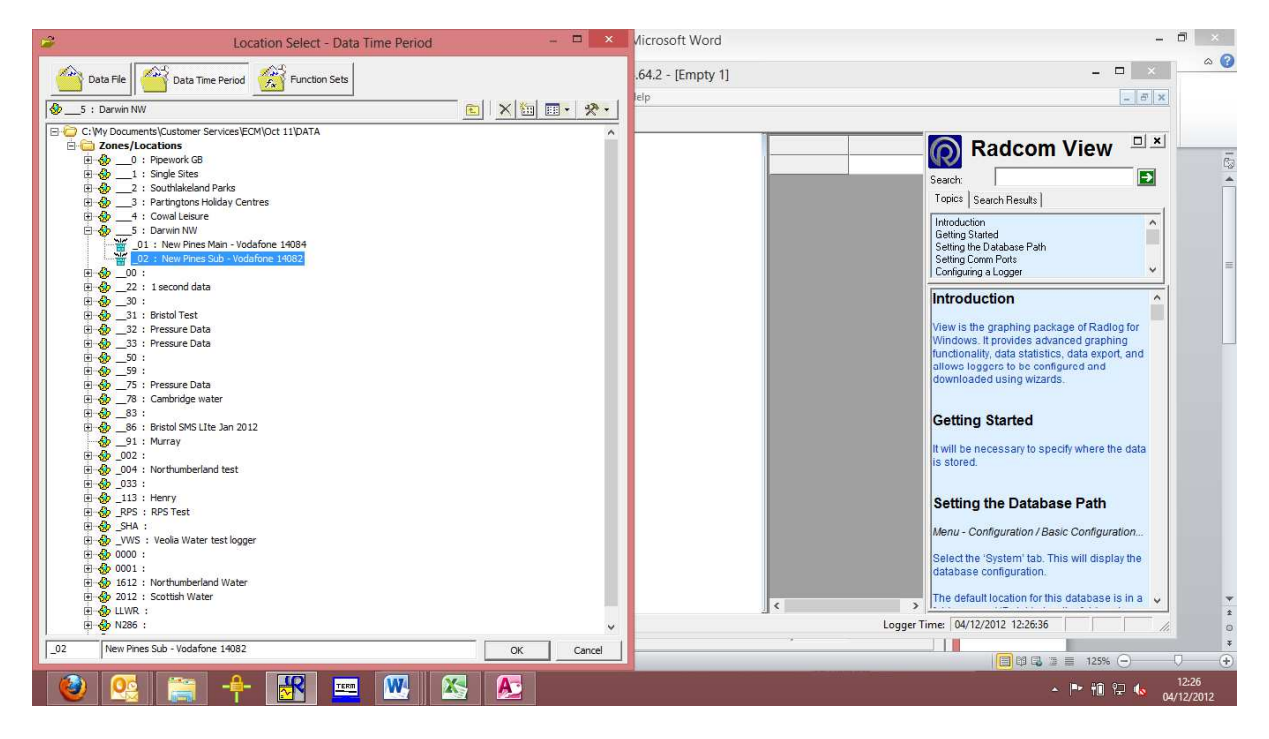

Then locate the logger you want to set up for editing - Right click on it to reveal as follows -

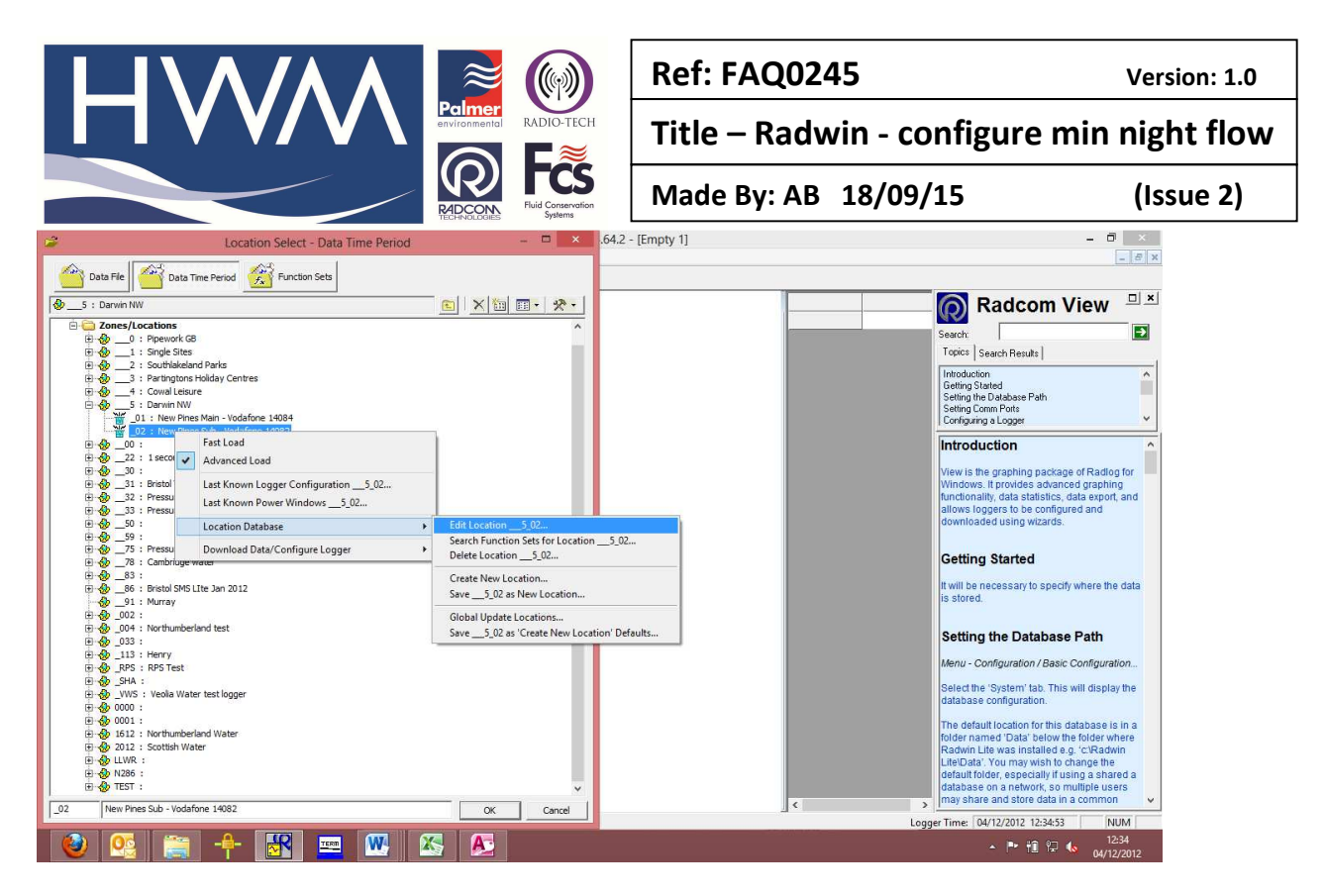

Select Location Database, then select Edit location then pick the Statistics tab (or meter tab for meter readings) Enter the information as required.

| Location Configuration5_02 : Radwin All                                                                                                    |                                                                                                    |  |  |  |  |
|----------------------------------------------------------------------------------------------------|----------------------------------------------------------------------------------------------------|--|--|--|--|
| Configure:<br>Basic<br>Radwin All<br>Manual Call<br>View<br>Autocall<br>Data Generator<br>Export<br>Alarm Programm<br>Alarm Receiver<br>Remote Autocall<br>Remote Alarm Re | Statistics - Enter Location Statistics. These are used when calculating statistics in View, and by the Reporter.   Location Logger   Statistics Transducer   Unit/Levels Meter   Autocall Memo   Auto Database E Image: Statistics   Pipe Length:   Length: 1.000000   Kilometres Diameter:   100.00000 Millimetres   Properties 0   Consumption: 0.000000   Mayear Mayear   Small Commercial: 0   Consumption: 0.000000   Might Consumption: 0.000000   Litres/Hour |  |  |  |  |
|                                                                                                    | Start Time: 02:00 - End Time: 03:00 -                                                                                                    |  |  |  |  |
|                                                                                                    | Print Save Cancel                                                                                                    |  |  |  |  |

## **Document History:**

| Edition | Date of Issue | Modification  | Notes |
|---------|---------------|---------------|-------|
| 1st     | 02/01/13      | Release       |       |
| 2nd     | 17/09/15      | Format update |       |
|         |               |               |       |